## ISTRUZIONI ISCRIZIONI ON-LINE PER L'ANNO SCOLASTICO 2025/2026

Vi comunichiamo che dal giorno 01/04/2025 al 31/05/2025 è possibile <u>rinnovare</u> l'iscrizione oppure effettuare una <u>nuova iscrizione</u> accedendo al sito:

https://www1.eticasoluzioni.com/bovisioportalegen/

Il rinnovo o l'iscrizione sono obbligatori per poter accedere al Servizio di Refezione.

- Per il <u>**RINNOVO**</u> (utente che già nello scorso anno ha usufruito del Servizio) accedere al portale con le credenziali già in vostro possesso. Una volta effettuato l'accesso entrare nella sezione *anagrafica* e cliccare sul tasto

Visualizza in temp Visualizza in temp Rinnova Iscrizioni Rinnova Iscrizioni

SCHOOL.NET

Procedere quindi alla

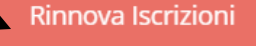

compilazione/aggiornamento dei dati che il Sistema propone.

In caso di blocco del Sistema verificare che sul vostro pc vi sia la <u>disattivazione blocco pop-up</u>, generalmente indicato con un'icona rossa nella parte a destra in alto dello schermo. Procedere con lo sblocco scegliendo l'opzione "consenti sempre".

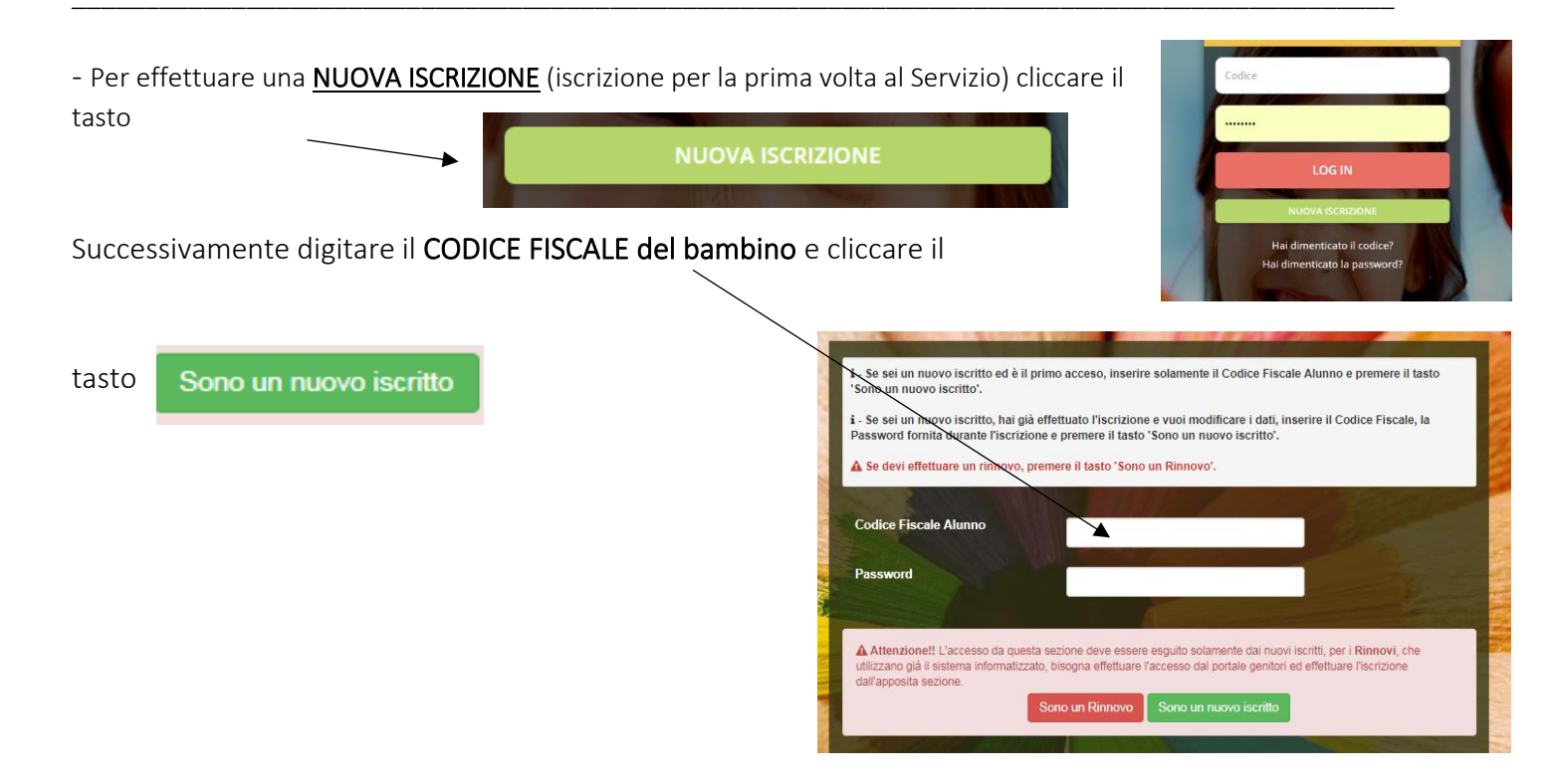

Procedere quindi alla compilazione/aggiornamento dei dati che il Sistema propone. In caso di blocco del Sistema verificare che sul vostro pc vi sia la <u>disattivazione blocco pop-up</u>, generalmente indicato con un'icona rossa nella parte a destra in alto dello schermo. Procedere con lo sblocco scegliendo l'opzione "consenti sempre".

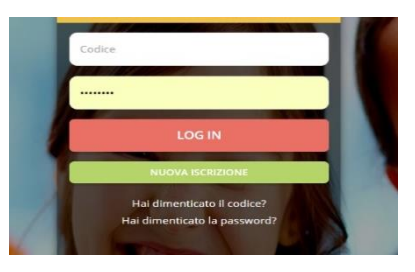

Line

figlio ai se

enze.

## **ATTENZIONE:**

Dopo aver compilato tutti i dati che il sistema richiede, è possibile SALVARE IN BOZZA l'iscrizione oppure salvare ed inviare direttamente la propria domanda cliccando su VAI AL RIEPILOGO ISCRIZIONE dopo aver controllato i dati inseriti cliccare su INVIA ISCRIZIONE (in basso a destra).

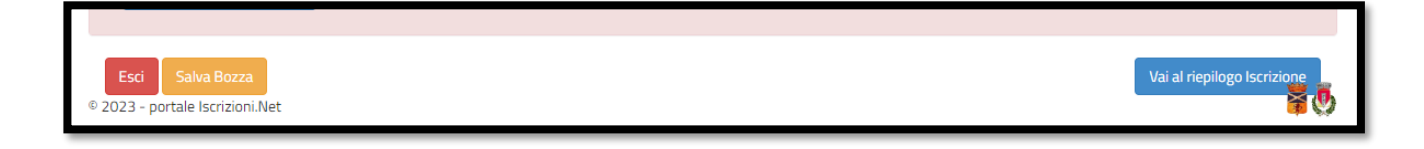

## COME INVIARE LA DOMANDA D'ISCRIZIONE SALVATA IN BOZZA?

**ATTENZIONE:** le iscrizioni salvate in bozza NON saranno valide per poter usufruire del servizio di Refezione Scolastica.

| Modulo Iscrizione - Anno Scolastico                                                                                                    |
|----------------------------------------------------------------------------------------------------|
| Ottimo! Salvataggio in bozza effettuato correttamente.E' stata inviata un'email contenente una password temporanea per poter accedere di nuovo all'iscrizione |
| ✓ Stato Iscrizione                                                                                                    |
| Stato Iscrizione: 🕒 Bozza<br>Data primo salvataggio: 10/05/2023 11:58:44                                                                                      |

Dopo aver salvato in bozza la propria domanda d'iscrizione riceverete una mail di conferma con le credenziali. Accedere nuovamente al portale genitori cliccando su NUOVA ISCRIZIONE:

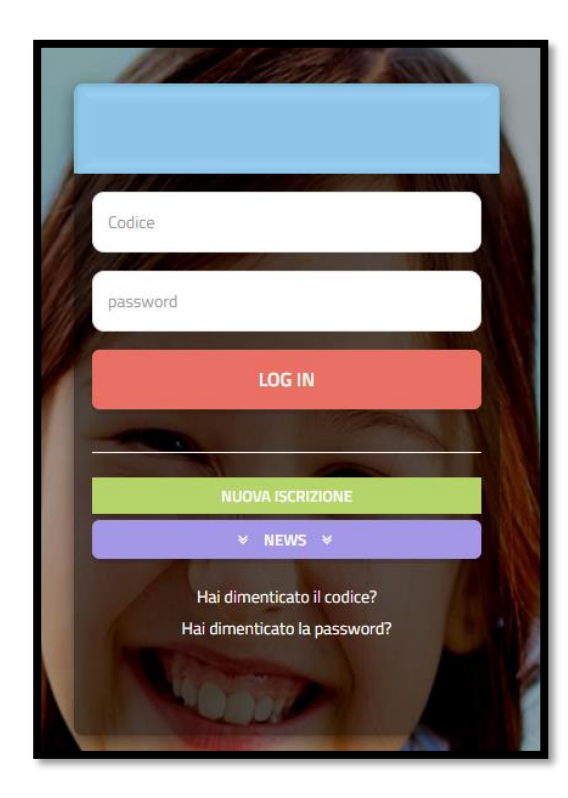

| odice Fiscale Alunno e premere i<br>- Se sei un nuovo iscritto, hai già<br>urante l'iscrizione e premere il ta<br>Se devi effettuare un rinnovo, p | i tasto 'Sono un nuovo iscritto'.<br>effettuato l'iscrizione e vuoi modificare i<br>isto 'Sono un nuovo iscritto'.<br>premere il tasto 'Sono un Rinnovo'. | i dati, inserire il Codice Fiscale, la Password fornita                                                               |
|----------------------------------------------------------------------------------------------------|----------------------------------------------------------------------------------------------------|----------------------------------------------------------------------------------------------------|
| lecrizio                                                                                                    | ni Anno Scolac                                                                                                    | tico 2023/24                                                                                                    |
|                                                                                                    |                                                                                                    |                                                                                                    |
| Password                                                                                                    |                                                                                                    |                                                                                                    |
| Comune                                                                                                    |                                                                                                    | _                                                                                                    |
|                                                                                                    | M                                                                                                    |                                                                                                    |
| Attenzione!! L'accesso da ques<br>sistema informatizzato, bisogna e                                                                                | ta sezione deve essere eseguito solament<br>ffettuare l'accesso dal portale genitori ed i                                                                 | te dai nuovi iscritti, per i <b>Rinnovi</b> , che utilizzano già il<br>effettuare l'iscrizione dall'apposita sezione. |
|                                                                                                    | Sono un Rinnovo Sono un nu                                                                                                    | uovo iscritto                                                                                                    |
| i dimenticato la password?                                                                                                    | Sec. marine                                                                                                    |                                                                                                    |
|                                                                                                    |                                                                                                    | # #                                                                                                    |

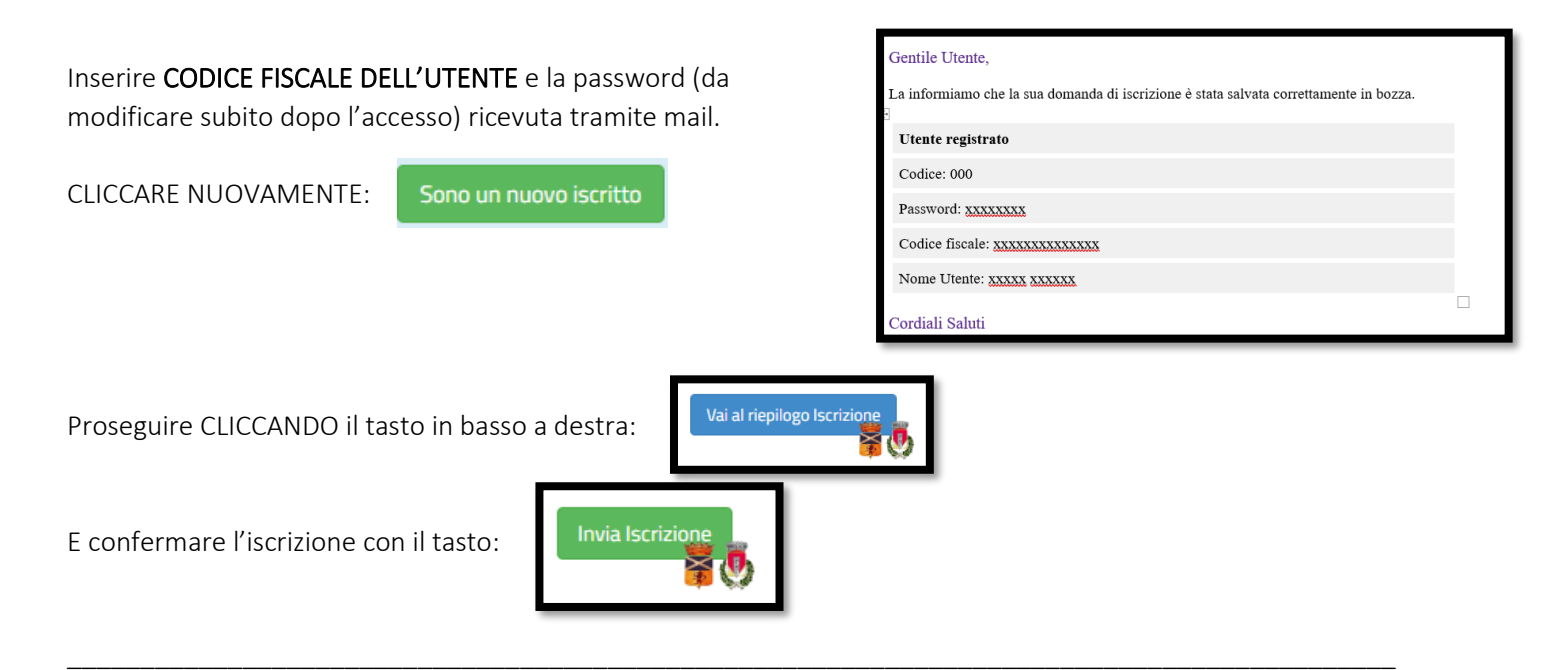

## ATTENZIONE:

Si informano i Gentili Genitori/tutori degli alunni che usufruiranno del servizio di Refezione Scolastica, che le iscrizioni on-line salvate in bozza, NON SARANNO VALIDE per l'A.S. 2025/2026. Devono essere obbligatoriamente confermate ed inviate come sopra indicato.

Per eventuali informazioni, prendere contatto con Rigamonti Chiara: E-mail: <u>Chiara.RIGAMONTI@sodexo.com</u> Cell. 3499833143